# WAP125 또는 WAP581에서 802.1X 신청자 설정 구성

## 목표

서 플리 컨 트는 802.1X IEEE 표준의 세 가지 역할 중 하나입니다.802.1X는 OSI 모델의 레이어 2에 서 보안을 제공하기 위해 개발되었습니다.다음 구성 요소로 구성됩니다.신청자, 인증자 및 인증 서 버.서 플리 컨 트는 리소스에 액세스 할 수 있도록 네트워크에 연결 하는 클라이언트 또는 소프트웨 어입니다.IP 주소를 얻고 특정 네트워크에 포함하려면 자격 증명 또는 인증서를 제공해야 합니다.서 플리 컨 트가 인증 되기 전까지는 네트워크 리소스에 액세스 할 수 없습니다.

이 문서에서는 WAP125 또는 WAP581 액세스 포인트를 802.1X 신청자로 구성하는 방법을 보여줍니다.

**참고:**스위치에서 802.1X 신청자 자격 증명을 구성하는 방법을 알아보려면 <u>여기</u>를 클릭하십시오.

## 적용 가능한 디바이스

- WAP125
- WAP581

## 소프트웨어 버전

- 1.0.0.4 WAP581
- 1.0.0.5 WAP125

## 802.1X 신청자 구성

## 신청자 자격 증명 구성

1단계. WAP의 웹 기반 유틸리티에 로그인합니다.기본 사용자 이름 및 비밀번호는 cisco/cisco입니 다.

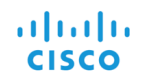

#### Wireless Access Point

|                                       | cisco                                                                                                    |                                                                            |
|---------------------------------------|----------------------------------------------------------------------------------------------------|----------------------------------------------------------------------------|
|                                       |                                                                                                    |                                                                            |
|                                       | English                                                                                                    | -                                                                          |
|                                       | Login                                                                                                    |                                                                            |
| ©2017<br>the Cisco Lo<br>s of Cisco S | Cisco Systems, Inc. All Rigi<br>go, and Cisco Systems are<br>ystems, Inc. and/or its affilia<br>certain other countries | nts Reserved.<br>registered trademarks or<br>ttes in the United States and |

참고:이미 비밀번호를 변경하거나 새 계정을 생성한 경우 대신 새 자격 증명을 입력합니다.

2단계. System Configuration(시스템 컨피그레이션) > Security(보안)를 선택합니다.

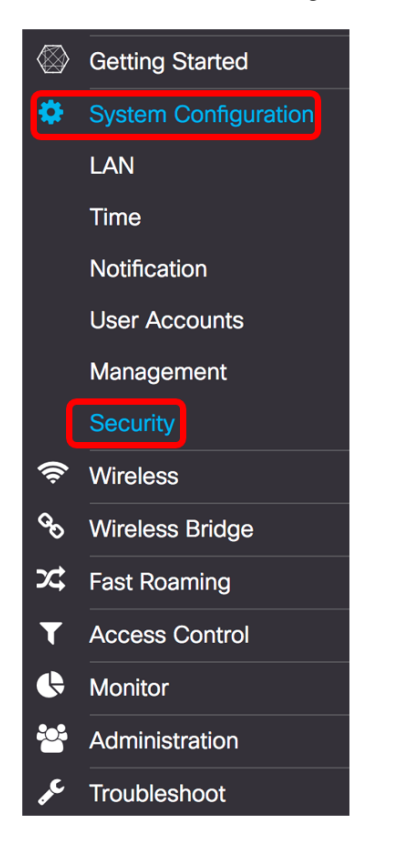

Cisco, trademark

3단계. Enable 확인란을 선택하여 관리 모드를 활성화합니다.이렇게 하면 WAP가 인증자에게 신청 자 역할을 할 수 있습니다.

# 802.1x Supplicant

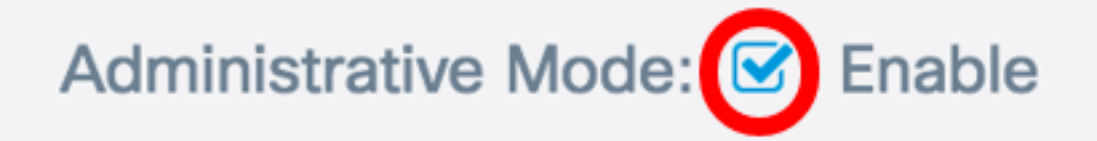

4단계. EAP 방법 드롭다운 목록에서 사용자 이름 및 비밀번호를 암호화하는 데 사용할 적절한 유형 의 EAP(Extensible Authentication Protocol) 방법을 선택합니다.옵션은 다음과 같습니다.

- MD5 128비트 암호화 방법을 사용합니다.MD5 알고리즘은 공용 암호화 시스템을 사용하여 데이터를 암호화합니다.
- PEAP PEAP(Protected Extensible Authentication Protocol)는 클라이언트와 인증 서버 간에 암호화된 SSL/TLS 터널을 생성하여 서버에서 발급한 디지털 인증서를 통해 무선 LAN 클라이 언트를 인증합니다.
- TLS TLS(Transport Layer Security)는 인터넷을 통한 통신을 위한 보안 및 데이터 무결성을 제공하는 프로토콜입니다.따라서 서드파티가 원본 메시지를 탐피하지 않습니다.

참고:이 예에서는 MD5가 사용됩니다.

| 802.1x Supplicant             |             |  |
|-------------------------------|-------------|--|
| Administrative Mode: 🗹 Enable |             |  |
| EAP Method:                   | ✓ MD5       |  |
| Username: 👔                   | PEAP<br>TLS |  |

5단계. 사용자 이름 필드에 사용자 이름*을* 입력합니다.인증자에 구성되어 802.1X 인증자에 응답하 는 데 사용되는 사용자 이름입니다.1~64자 길이일 수 있으며, 대문자, 소문자, 숫자 및 큰따옴표를 제외한 특수 문자를 포함할 수 있습니다.

참고:이 예에서는 UserAccess\_1이 사용됩니다.

| 802.1x Supplicant             |              |  |
|-------------------------------|--------------|--|
| Administrative Mode: 🗹 Enable |              |  |
| EAP Method:                   | MD5          |  |
| Username: 😧                   | UserAccess_1 |  |

6단계. Password(비밀번호) 필드에 Username(사용자 이름)과 연결된 비밀번호를 *입력합니다*.이 MD5 비밀번호는 802.1X 인증자에 응답하는 데 사용됩니다.비밀번호는 1~64자이고 대소문자, 숫자 및 따옴표를 제외한 특수 문자를 포함할 수 있습니다.

| 802.1x Supplicant             |              |  |
|-------------------------------|--------------|--|
| Administrative Mode: 🗹 Enable |              |  |
| EAP Method:                   | MD5          |  |
| Username: 😢                   | UserAccess_1 |  |
| Password: 🔞                   |              |  |

7단계. Save(**저장**) 버튼을 클릭하여 구성된 설정을 저장합니다.

| Security                     |              | Save |
|------------------------------|--------------|------|
| 802.1x Supplicant            |              |      |
| Administrative Scheme Enable |              |      |
| EAP Method:                  | MD5          | *    |
| Username: 😯                  | UserAccess_1 |      |
| Password: 😢                  |              |      |

이제 WAP에서 802.1X 신청자 설정을 구성해야 합니다.

## 인증서 파일 업로드

1단계. 전송 방법에서 WAP가 SSL 인증서를 얻기 위해 사용할 방법을 선택합니다.SSL 인증서는 웹 브라우저가 웹 서버와 안전하게 통신할 수 있도록 하는 인증 기관에서 디지털 서명 인증서입니다 .옵션은 다음과 같습니다.

- HTTP 인증서가 HTTP(Hyper Text Transfer Protocol) 또는 브라우저를 통해 업로드됩니다.
- TFTP 인증서가 TFTP(Trivial File Transfer Protocol) 서버를 통해 업로드됩니다.이 옵션을 선 택한 경우 <u>3단계로</u> 건너뜁니다. 파일 이름과 TFTP 주소를 입력해야 합니다.

```
참고:이 예에서는 HTTP가 선택됩니다.
```

| Certificate File Upload         |                             |  |
|---------------------------------|-----------------------------|--|
| Transfer Method:  O HTTP O TFTP |                             |  |
| Filename:                       | Browse cer_plus_private.pem |  |
| Upload                          |                             |  |

## HTTP 전송 방법

2단계. (선택 사항) HTTP를 선택한 경우 Browse..를 클릭합니다. SSL Certificate(SSL 인증서)를 선 택합니다.

**참고:**이 예에서는 cer\_plus\_private.pem이 사용됩니다.

| Certificate File Upload         |        |                      |  |
|---------------------------------|--------|----------------------|--|
| Transfer Method:  O HTTP O TFTP |        |                      |  |
| Filename:                       | Browse | cer_plus_private.pem |  |
| Upload                          |        |                      |  |

## TFTP 전송 방법

<u>3단계</u>. 1단계에서 TFTP를 선택한 경우 파일 이름 필드에 파일 이름을 입력합니다.

참고:이 예에서는 cer\_plus\_private.pem이 사용됩니다.

| Certificate File Upload |                      |
|-------------------------|----------------------|
| Transfer Method:        | O HTTP 💿 TFTP        |
| Filename:               | cer_plus_private.pem |

4단계. (선택 사항) TFTP를 전송 방법으로 선택한 경우 TFTP 서버의 IPv4 주소를 TFTP *Server IPv4 Address* 필드에 입력합니다.WAP에서 인증서를 검색하는 데 사용할 경로입니다.

**참고:**이 예에서는 10.21.52.101이 사용됩니다.

| Certificate File Upload       |                      |
|-------------------------------|----------------------|
| Transfer Method:              | O HTTP O TFTP        |
| Filename:                     | cer_plus_private.pem |
| TFTP Server IPv4 Address: (?) | 10.21.52.101         |

## 5단계. Upload(**업로드)를 클릭합니다**.

| 802.1x Supplicant                                |                      |  |
|--------------------------------------------------|----------------------|--|
| Administrative Mode: 🗹 Enable                    |                      |  |
| EAP Method:                                      | MD5                  |  |
| Username: 💡                                      | UserAccess_1         |  |
| Password: 😯                                      |                      |  |
| Certificate File Upload                          |                      |  |
| Transfer Method: O HTTP O TFTP                   |                      |  |
| Filename:                                        | cer_plus_private.pem |  |
| TFTP Server IPv4 Address:           10.21.52.101 |                      |  |
| Upload                                           |                      |  |

이제 WAP에 인증서를 성공적으로 업로드해야 합니다.